## Clearing a Lock in Kuali

Click All Links from the left side menu.

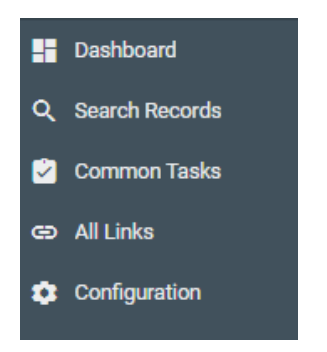

Search for and click on current Locks in the search box.

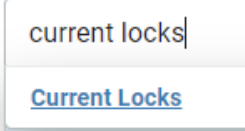

On the pessimistic Lock Lookup screen, click the search button w/o entering any information in the fields.

| Lock Owner Principal Name: |              | ۹ |
|----------------------------|--------------|---|
| Lock Descriptor:           |              |   |
| Generated Time From:       |              |   |
| Generated Time To:         |              |   |
| Document Number:           |              |   |
| search                     | clear cancel |   |

The results will appear in a list. Click delete next to the lock you want to clear.

| Actions | Lock Id | Lock   |
|---------|---------|--------|
| delete  | 10735   | bilin: |

\*If there are more than 1 lock you need to clear, you must go through the whole process for each record.